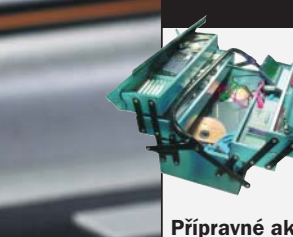

Star

# NAJDETE NA CHIE

#### Nástroie

Vše, co potřebujete pro nahrání bootovatelného systému do USB paměti, najdete na Chip DVD. Všechny nástroje jsou buď freeware nebo pro nekomerční využití zdarma.

6

#### Přípravné akce

□ USB Disk Storage Format Tool Naformátuje USB paměť pro schopnost bootování

#### Nakopírování Windows do USB paměti ≥ Nlite Nlite 0995\_CZ

- Odstraní z Windows nepotřebné součásti ≤ Bart's PE Builder 3.1.9 CZ
- Vytvoří v USB paměti bootovatelná Windows → Ad-Aware Personal 1.06
- Vyhledá v počítači spyware a případně jej odstraní
- Avert Stinger v2.5.9 Odstraní ze systému nejnebezpečnější viry a trojské

#### Práce s USB Windows

#### ☑ Ramdisk 5.0.2.2

koně

Vytvoří RAM disk, který pomůže při problémech se zaváděním z USB paměti

Zavedení XP z USB paměti

# **Ikspéčka** v kolíčku

Svůj operační systém s sebou můžete nosit po kapsách. Pomocí bezplatných nástrojů zkopírujete Windows XP do USB paměti a vybavíte je šikovnými záchrannými funkcemi.

#### Text: Markus Hermannsdorfer, autor@chip.cz

indows XP nelze bootovat z USB paměti, tvrdí Microsoft. My říkáme: Díky našim trikům se to přece jen podaří. Předpokladem je, že základní deska a BIOS mohou spravovat bootovatelná USB média. Většina moderních základních desek to dokáže, u starších modelů často pomůže aktualizace BIOS. Podle níže uvedených postupů si zhotovíte zeštíhlenou verzi Windows, včetně oprav a service packů. Pak k ní připojíte

všechny potřebné záchranné nástroje a všechno to zkopírujete do USB paměti.

Jak vyhlašuje Microsoft ve svých podmínkách používání (EULA), XP si smíte nakopírovat na externí nosič, jako je USB paměť, pokud jej budete využívat výhradně na vlastním PC. Znamená to tedy, že například zachraňovat data na přítelově počítači už dovoleno není. Všechny nejdůležitější nástroje najdete jako obvykle na Chip DVD.

# Přípravné akce

První otázka: Která USB paměť je pro přenosná XP vhodná? V tomto případě použitý nástroj PE2USB předepisuje její minimální kapacitu 256 MB. Souborový systém FAT 16, jímž se USB paměť formátuje, může spravovat nejvýše 2 GB. Tím je dána dolní a horní hranice. Záchranné nástroje, service packy a opravy Hotfix obsadí další paměťový prostor. Dobrým a nenákladným kompromisem je proto "fleška" o kapacitě 512 MB, která stojí něco málo přes tisíc korun.

Na našem testovacím počítači Athlon s pracovní frekvencí 1,4 GHz trvalo zavádění Windows něco přes minutu. Jako médium jsme přitom použili Memorex Traveldrive o kapacitě 1 GB v rozhraní USB 1.1. Máte-li k dispozici port USB 2.0, bude doba zavádění samozřejmě kratší.

#### 1 Správné naformátování USB paměti

Poněvadž mnoho verzí BIOS akceptuje jako bootovací médium pouze USB paměť naformátovanou zastaralým souborovým systémem FAT 16, podřídíme se tomuto požadavku. Vzdor jakékoli logice bootování z USB nefungovalo, jestliže jsme flešku naformátovali "palubními" prostředky Windows. Tento problém jsme vyřešili bezplatným nástrojem "USB Disk Storage Format Tool" firmy Hewlett-Packard, který najdete na našem Chip DVD. Po spuštění programu zadejte jako Device svou USB paměť. Pod File System zvolte možnost FAT a jako Volume Label zadejte nějaké (maximálně jedenáctiznakové) jméno. Tlačítkem Start nyní svou USB paměť naformátujete souborovým systémem FAT 16.

Po skončení formátování spusťte Průzkumníka a otevřete v něm kořenový adresář oddílu Windows, zpravidla tedy C:\. Odtud do USB paměti zkopírujte soubory boot.ini, ntldr a ntdetect. V případě, že tyto soubory nejsou vypsány, pod Nástroje | Možnosti složky | Zobrazení deaktivujte volbu Skrýt chráněné soubory operačního systému. Dále pak pod Skryté soubory

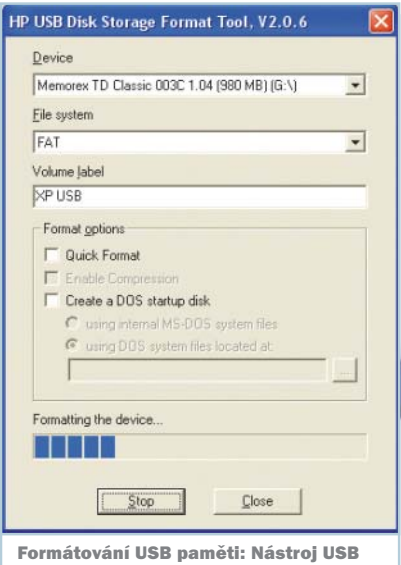

Disk Storage Format Tool udělá z vaší "flešky" bootovatelné médium. a složky zvolte Zobrazovat skryté soubory a složky. Pak už hledané soubory uvidíte a můžete je do své "kapesní" paměti přenést.

#### 2 První test – bootování z USB paměti

Dříve než do USB paměti nainstalujete kompletní Windows, měli byste si udělat malý test. Restartujte počítač a v BIOS jako "First Boot Device" nastavte USB paměť. BIOS většinou přímo udává její iméno, ve zvláštních případech pomůže aktivování voleb jako "USB-HDD" (AMI). Pro tento test deaktivujte startovací varianty typu "Quick Boot" nebo "Show Full Screen Logo", abyste při zapínání počítače mohli sledovat všechna hlášení systému BIOS. Nutně musí být aktivován "USB Legacy Support", dále také zkontrolujte, zda jsou skutečně zapnuty důležité funkce jako "USB 2.0 Controller". Jestliže BIOS vaši USB paměť správně rozpozná, začne z ní bootovat až k chybové zprávě "HAL not found" (nebo podobné). Tou se nenechte zneklidnit, neboť tento soubor jste do USB paměti skutečně dosud nezkopírovali.

Vyskytnou-li se jiné problémy, vyhledejte v BIOS nejprve funkci, která prodlužuje dobu odezvy USB paměti, například "USB Mass Storage Reset Delay" v AMI-BIOS. Zde zvolte nejprve nejvyšší možnou hodnotu a postupně ji snižujte, dokud se při zavádění znovu neobjeví problémy. Tak zjistíte, jak dlouhou dobu vaše fleška potřebuje na to, aby odpověděla na příkazy systému BIOS. Pokud s touto metodou neuspějete, obraťte se pro radu na "BIOS kompendium"; najdete jej např. na www.biosinfo.de, nebo pro další informace (pokud preferujete angličtinu) na www.matrix-bios.nl. U pomalých modelů může latentní doba trvat až 30 sekund. Po přezkoušení bootovací funkce počítač, respektive Windows znovu spusťte obvyklým způsobem; za tím účelem musíte v BIOS předem jako "First Boot Device" opět nastavit pevný disk.

# Nakopírování Windows do USB paměti

Pokud přípravné akce dopadly dobře, můžete teď sestavit svá záchranná Windows i s nejrůznějšími finesami. Postup sestává ze tří kroků: nejprve zbavíte Windows zbytečného balastu, pak si připravíte potřebné záchranné nástroje a nakonec vytvoříte samozaváděcí záchranná Windows a zkopírujete je do USB paměti.

#### Odlehčení Windows

S vytvořením optimalizovaných "štíhlých" XP včetně service packů, ovladačů a oprav vám pomůže freeware NLite z Chip DVD. Poněvadž tento nástroj využívá .NET rutiny, budete potřebovat také rozhraní .NET Framework 1.1. Kromě něj si z webové stránky Microsoftu (*www.microsoft.com*) stáhněte i Service Pack 2 a další důležité opravy. Jednotlivé service packy a opravy není třeba instalovat, Nlite potřebuje k jejich implementaci jenom instalační soubory.

Nainstalujte nejprve .NET Framework a poté Nlite. Než nástroj spustíte, založte si na pracovní ploše ještě složku s názvem "XP". Vložte do mechaniky instalační CD Windows a kompletně ho překopírujte do nové složky. Všechny změny, které od této chvíle budete provádět, se týkají výhradně souborů obsažených ve složce XP. Vaše

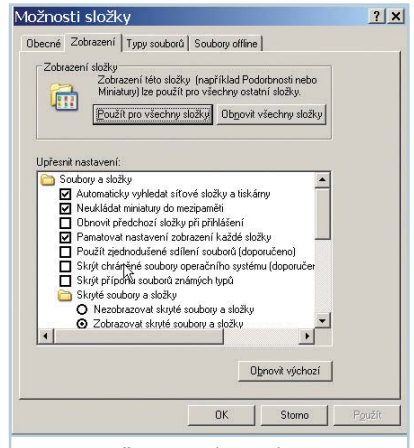

Nezapomeňte: V nabídce Nástroje | Možnosti složky| Zobrazení deaktivujte volbu Skrýt chráněné soubory operačního systému.

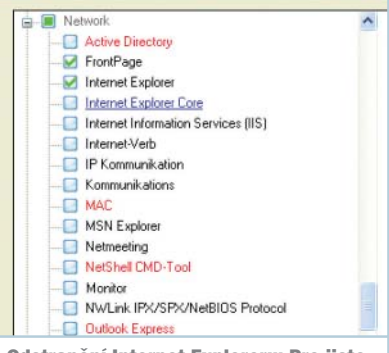

Odstranění Internet Exploreru: Pro jistotu zrušte jen vlastní browser a "Internet Explorer Core" zachovejte.

| Name                                      |                                       |                      |      |   |
|-------------------------------------------|---------------------------------------|----------------------|------|---|
| A43 File Ma                               | nagement Utilit                       | y                    |      | _ |
| Adaptec AS                                | PI                                    |                      |      |   |
| Ad-Aware S                                | 5E                                    |                      |      |   |
| Background                                | l info (bginfo)                       |                      |      |   |
| BartPE Inst                               | aller v2                              |                      |      |   |
| BARTPE: Network Support                   |                                       |                      |      |   |
| Bart's Stuff                              | Test (free edit                       | ion)                 |      |   |
| Boot Fix (Er                              | habling "Press a                      | any key to boot from | CD") |   |
| Check Disk                                | (chkdsk.exe)                          |                      |      |   |
| Customize                                 |                                       |                      |      |   |
|                                           |                                       |                      |      |   |
| Disk Comma                                | ander v1.1                            |                      |      |   |
| Disk Comma<br>Dos 16-bit s                | ander v1.1<br>support for Win         | PE                   |      |   |
| Disk Comma<br>Dos 16-bit s<br>Drive Snaps | ander v1.1<br>support for Win<br>Shot | PE                   |      |   |
| Disk Comma<br>Dos 16-bit s<br>Drive Snaps | ander v1.1<br>support for Win<br>Shot | PE                   |      |   |
| Disk Comma<br>Dos 16-bit s<br>Drive Snaps | ander v1.1<br>support for Win<br>Shot | PE                   |      |   |
| Disk Comma<br>Dos 16-bit s<br>Drive Snaps | ander v1.1<br>support for Win<br>Shot | PE                   |      |   |

nainstalovaná Windows zůstanou samozřejmě nedotčena.

vujete je prostřednictvím "Enabled".

Spusťte Nlite a jako jazyk zvolte "Czech". Jako zdrojový adresář zadejte složku XP a počkejte, až se načte. V obrazovce Výběr úlohy aktivujte volby pro zahrnutí service packů a oprav. Pod vedením asistenta nyní vytvoříte svá na míru střižená Windows. Při odlehčování systému byste pro jistotu měli odstraňovat jen černě zobrazené položky, poněvadž jinak by zredukovaná Windows nemusela správně nabíhat. Nlite se dosud nachází v beta stadiu, takže ne každá konfigurace funguje korektně.

Pokud upřednostňujete alternativní internetový prohlížeč jako Firefox, odstraňte samotný Internet Explorer, ale nikoli jeho jádro (Internet Explorer Core). Tak se zbavíte prohlížeče, aniž byste přitom přišli o důležité funkce, jako je aktualizace Windows.

#### 4 Příprava záchranných nástrojů

Nyní se postarejte o to, abyste měli k dispozici instalační soubory pro všechny záchranné nástroje. Chcete-li jako browser používat Firefox, nepoužívejte instalační soubor ze stránky Mozilla, nýbrž speciálně pro Bart's PE vyvinutý "Mozilla Firefox Plug-In", který najdete i na našem DVD.

Kromě Firefoxu vybavíme naše "USB Windows" ještě programy Ad-Aware, Nero Burning ROM a virovým skenerem Avert Stinger. Dáváte-li přednost jiným nástrojům, upravte si zadání podle potřeby.

Nlite bohužel nevytváří hotově nainstalovaná Windows, ale jenom jejich instalační soubory. Obsah tímto nástrojem zpracované složky XP tedy nemůžete jednoduše překopírovat do USB paměti. Pro vytvoření bootovatelné verze Windows proto použijte bezplat-

#### **BUDOUCÍ STANDARD "U3"**

# »SPOUŠTĚNÍ PROGRAMŮ Z USB PAMĚTI

V podobě "Cruzer Micro" firmy Sandisk se v obchodech poprvé objevila USB paměť, která podporuje nový standard U3. Můžete do ní nainstalovat programy, které se pak z tohoto média dají přímo spouštět. To ovšem funguje pouze tehdy, pokud se příslušná aplikace řídí směrnicemi pro "U3 Environment". Toto prostředí se jako "druhá kůže" přetáhne přes prostředí Windows a umožní tak spouštění programů

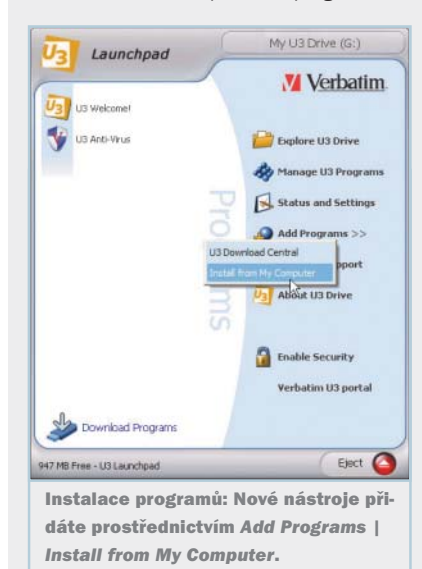

ný program Bart's PE z našeho Chip DVD nebo z *http://www.nu2.nu/pebuilder/.* 

Po jeho instalaci spusťte PE Builder a pod Source zadejte svou složku XP. Adresář C:\PEBuilder313\BartPE, předem nastavený jako Output, jednoduše převezměte. Nyní klikněte na PlugIns. Jestliže akceptujete naši ukázkovou konfiguraci, aktivujte zde plug-iny pro Nero, Ad-Aware a Stinger. V případě, že potřebný nástroj v seznamu nenajdete, navštivte stránku www.nu2.nu/pebuilder/#plugins. Z ní si potřebné rozšíření stáhněte a soubor extrahujte do adresáře plug-inů v Bart's PE.

Dále byste měli mít nastaveno Yes

u všech souborů, které v názvu obsahují

bez administrátorských nebo uživatelských práv.

Beze stopy: Úpravy systémového registru ani přiřazených cest nejsou zapotřebí, poněvadž všechny akce probíhají uvnitř "Environmentu". Jakmile U3 flešku vytáhnete z jejího konektoru, všechna data dočasně uložená U3 aplikací na pevný disk se odstraní, takže tam po nich nezůstane ani stopa. To je výhodné především v internetových kavárnách, kde obvykle po prohlížeči nebo mailovém klientovi zbudou zrádné pozůstatky.

Snadno a bezpečně: Je-li U3 paměť zastrčena v počítači, v hlavním panelu vidíte novou ikonu. Jejím prostřednictvím otevřete "Launchpad", jakýsi druh nabídky Start pro flešku. Pomocí Launchpadu pak spouštíte a instalujete potřebné programy. Volbou *Enable Security* se dá U3 paměť zašifrovat (256 bitů) a pak opatřit heslem.

Stále nové nástroje: Na webové stránce U3 konsorcia www.u3.com najdete spoustu programů přizpůsobených pro U3 Environment, mezi nimi např. Skype a Winamp. Ty si můžete přes Launchpad stáhnout a ihned nainstalovat do flešky. Nezapomeňte však, že ne všechny nástroje jsou freeware.

pojmy "Bart PE", "Nu2" nebo "PE". Užitečný je rovněž Adaptec ASPI a v případě, že jste programem Nlite odstranili Windows Explorer, také Total Commander. Potřebovat budete rovněž "Keyboard Layout". Okno plug-inu opusťte prostřednictvím *Close* a PE Builder uzavřete.

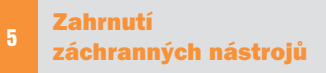

Pro všechny nástroje, jejichž plug-iny jste právě aktivovali, existují v instalačním adresáři Bart's PE vlastní podadresáře. Do •

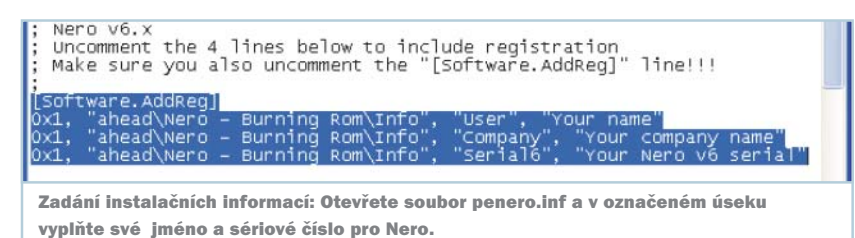

 nich teď musíte přenést potřebné soubory zvolených záchranných nástrojů. Jenom tak budou později nainstalovány spolu s Windows.

Začněme s Firefoxem. Stažený plug-in jednoduše rozbalte do složky C:\pebuilder313\plugin. Žádné další úpravy nejsou zapotřebí, neboť už byl pro zahrnutí optimalizován v Bart's PE.

Nyní si z Chip DVD nainstalujte freewarovou verzi antispamového nástroje Ad-Aware a pak do jeho adresáře

C:\pebuilder313\plugin\adawarese zkopírujte soubory defs.ref a ad-aware.exe.

Také Nero Burning ROM je nutno nejprve nainstalovat. Všechny soubory z jeho adresáře zkopírujte do plug-inové složky *nero burning rom*. V tomto adresáři najdete soubor *penero.inf*. Otevřete jej v jednoduchém textovém editoru (například v Poznámkovém bloku) a pro aktuální verzi 6 odstraňte středníky před [Software.AddReg] a ve třech následujících řádcích. Zadejte své uživatelské jméno, jméno firmy i sériové číslo pro Nero a soubor uložte.

Chybí ještě Stinger. Tento "zabiják virů" je k dispozici pro bezplatné stažení na adrese http://vil.nai.com/vil/stinger/. Soubor stinger.exe zkopírujte do plug--inového adresáře vyhrazeného pro tento nástroj.

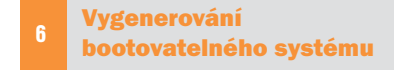

Tím jsou dokončeny všechny přípravné práce. Přesvědčte se, že je vaše USB paměť správně připojena, a vymažte z ní startovací soubory, které jste do ní nakopírovali kvůli úvodnímu testování. Spusťte PE Builder a postarejte se, aby jako Source byla nastavena složka XP. Dále musí být deaktivovány volby Create ISO Image a Burn to CD. Pak už tlačítkem Build vygenerujete svá bootovatelná Windows.

**Tip:** Pokud jste nenainstalovali žádný service pack, po kliknutí na *Build* se může objevit chybové hlášení. V tom případě si ze stránky *www.dllfiles.com* zdarma stáhněte novou verzi reklamovaného souboru "ntdll.dll". Zkomprimovaný ZIP soubor rozbalte a nový *ntdll.dll* nainstalujte do adresáře *i*386 ve složce *XP*. Ošálíte tak

## INFO

Na adrese www.nu2.nu/pebuilder/ #plugins objevíte plug-iny pro další nástroje, které můžete do své výbavy zahrnout. Pro každý program je k dispozici soubor nápovědy, v němž se dozvíte, jaké úpravy v něm pro Bart's PE musíte provést. Pokud nejste v angličtině nejsilnější, zkuste navštívit stránku www.craftcom.net, kde najdete celou řadu zajímavých tipů a návodů pro práci s tímto zajímavým programem. Rozhodně ji lze doporučit každému vážnému zájemci o tuto problematiku.

|                      | attist 3. abliances 1 benedi                                                                                                    |  |
|----------------------|----------------------------------------------------------------------------------------------------|--|
| CRAFT                | COM                                                                                                    |  |
|                      | + LADINE BARTPE-KPE                                                                                                    |  |
|                      | Ladima BartPE-XPE (metopol(PE)                                                                                                    |  |
| ALAPHS STRUMER.      |                                                                                                    |  |
| BARTPE SPE           |                                                                                                    |  |
| BARTPE ARE MECANICS  | An in state seconds a the same in balance being there between a because                                                                                                    |  |
| ATTAC AND ADDRESS OF | erstedenbur Earl/H a Pauloupol/H. Knowl staroghth narrow pate an observe provides pro pra-<br>e plagery, there suit as their photo-the rescability prevaie fungerability a sprendambel plagera pate                                                                                                    |  |
| 10000 attenues       | Microlitik a nämala na vytetio pluginu pris tetakar hardeate, ole politiget plituitus nävel<br>urbret oli parte pre petrolitiki ultradiste parafene na oprovi riastivite bestevante 12/000                                                                                                    |  |
| PL202200             |                                                                                                    |  |
| SAFTPU ARRIVED BY    |                                                                                                    |  |
| WINDOWS NY EMILLIOUT | edisatio arcarocla alagea (1972ero                                                                                                    |  |
| MATRICOT CD          | Date system to be a set of the contract of the contract of the |  |
| CO BOOT NEO          | International Statement                                                                                                    |  |
| Minute Collinson     | And on the local day in the local day in the local day of the local day in the local day of the local day of |  |
| róman .              | V tako galent nakemate attalatig i fendelatan Vindewal III. ( program, alla i latua ta nagile.<br>C allowis ana constandos propinto weks (sta charbes altalato vallesati intendito (ag                                                                                                    |  |
| ROWCE & CENALY       | Entering the light start and Barty C. or L. mark                                                                                                    |  |
| E . 70               | One this produces facts anothe name on relevands the bit is shade buildens.                                                                                                    |  |
|                      |                                                                                                    |  |

Placená inzerce

## ŘEŠENÍ PROBLÉMŮ PŘI BOOTOVÁNÍ

#### »SPUŠTĚNÍ USB WINDOWS POMOCÍ RAM DISKU

Pokud se nedaří nabootovat počítač z USB paměti, často pomůže malý trik. Některé základní desky inicializují USB porty příliš pozdě, takže spouštěcí soubory Windows nejsou v okamžiku, kdy jsou zapotřebí, dostupné. Zde pomůže RAM disk, který dá k dispozici všechny relevantní soubory ještě před inicializací.

Z Chip DVD si nainstalujte bezplatný Ramdisk 5.0.2.2. Pak si v adresáři C:\pebuilder313 založte nový podadresář Ramdisk a do něj rozbalte ZIP soubor RAM-Disk\_inst.

Dále potřebujete rovněž bezplatný program *Pe2USB.cmd*; i ten najdete na Chip DVD. Zazipovaný soubor *pe2usb* 101 rozbalte do adresáře *C:\pebuilder313* a pak aktivujte *Start* | *Spustit*. Příkazem *cmd* otevřete příkazový řádek a do dosového okna přetáhněte soubor *pe2usb.cmd*. Tam se ihned ukáže správná cesta k sou-

 Bart's PE, který se teď bude domnívat, že je nainstalován Service Pack 2.

#### 7 Přenos Windows do USB paměti

Hotová Windows nyní konečně přenesete do své flešky, a to pomocí dávkového souboru. V Průzkumníku vyhledeite adresář C:\pebuilder313\plugin\peinst a spustte v něm soubor peinst. V nově otevřeném dosovém okně stiskněte tlačítko [1] a změňte zdrojovou cestu (Source path) na C:\pebuilder313\bartpe. Po stisku [2] zadejte jako cílovou cestu (Target path) písmeno označující vaši USB paměť. Prostřednictvím [5] zvolíte instalaci, pomocí [1] ji odstartujete. Bart's PE nyní přenese všechna relevantní data do vaší flešky. Jakmile dostanete zprávu "Installation completed", jsou vaše záchranná Windows připravena k nasazení. Pokusně je hned z USB paměti nabootujte.

# Práce s USB Windows

Abyste v případě potřeby dokázali rychle reagovat, měli byste se s anglickým a poněkud svérázným prostředím čerstvě nagenerovaných záchranných Windows předem seznámit. boru. Minimalizujte všechna otevřená okna a spusťte *USB Disk Storage Format Tool.* V dalším kroku naformátujte USB paměť souborovým systémem FAT. Znovu otevřete dosové okno a vložte mezeru. Nyní zadejte písmeno označující USB paměť, například "e:", a stiskněte *Enter*. Jakmile Bart's PE práci dokončí, je vaše USB paměť připravena ke startu.

| ************************************                 |                                     |                                       |  |  |
|------------------------------------------------------|-------------------------------------|---------------------------------------|--|--|
| Pat.irf<br>Stup-Informationen<br>1.10                | misofs.exe                          | psJub.bin<br>BIV Cote<br>110          |  |  |
| ps:Dash.cmd<br>Deferitioslept von Windows NT<br>5 HB | E ps2ub.tnt<br>Textdokument<br>0 10 | psbuikker.bmp<br>400 x 124<br>Bitmap  |  |  |
| PE Builder to create Bart PE Inst<br>Nu2 Productors  | Sotup Informationen<br>6918         | Debuilder.txt<br>Testdokument<br>7.42 |  |  |

Rychlý vstup: Soubor pe2usb.cmd prostě přetáhněte do dosového okna. Windows pak ihned ukáží správnou cestu k souboru.

## 8 Odstranění virů nástrojem Stinger

Spouštění programů je v našich záchranných Windows stejně rychlé jako ve Windows XP. Vyvolejte například antivirový program Stinger, abyste jím osvobodili pevný disk od škůdců. Nástroj nastartujete prostřednictvím Go | Programs | McAfee Stinger. Pak klikněte na Scan now, abyste zbavili virů pevný disk C:\. Pomocí tlačítek Browse a Add můžete dát vyčistit i další

😅 Bart's McAfee VirusScan GUI Wrapper v1.0.2 Abou What to scan Scan all drives (not removable media)
Scan all local drives (not removable)
Scan all files regardless of filename extension
Scan boot sector and master boot record only
Scan boot sector and master boot record only
Scan inside MIME, UUE, XXE, BinHex files ☐ Scan subdirectories
☐ Scan inside archive
☐ Scan all network dri Scan inside NTFS streams Do not scan MS Office file Clean viruses from infected items 🗌 Delete infected files Move to: Remove all macros from infected MS Office files eport Report to file 
 Report to file
 Append
 Include corrupted files

 View report after scan
 Include errors
 Include all scanned files
 Report: b:\scan.txt w <u>D</u>elete Display virus list Extra command line Operation: Idle Scan Exit

Jednoduchý antivir: Nástroj je k dispozici pro bezplatné stažení na adrese http://vil.nai.com/vil/stinger/

## **BOOTOVÁNÍ XP**

#### »ZAJÍMAVÉ ODKAZY (vše v angličtině)

XP na USB na Tom´s hardware www.tomshardware.com/2005/09/09/ windows\_in\_your\_pocket/index.html

Bootování jiných systémů z USB

www.prime-expert.com/flashboot/ downloads/UserGuide.pdf

#### Zajímavá diskuse na téma bootování XP z USB www.pcbanter.net/showthread.php? t=739818

mechaniky. Stinger odstraňuje nejnebezpečnější viry, mezi nimi i Bagle, Sober a Mydoom.

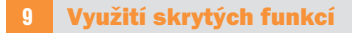

Naše záchranná Windows nabízejí kromě zahrnutých nástrojů také jiné užitečné funkce, například příkazový řádek. Poněvadž programátoři Bart's PE kladli důraz na jednoduchou obsluhu, tyto nástroje rychle najdete, když se nebudete otrocky držet "klikacích sekvencí" známých z Windows XP.

Tak například příkazový řádek vyvoláte přes Go | Command Prompt (CMD). Které příkazy zde budou fungovat, záleží na tom, jak silně jste v Nlite systém "očesali".

Jestliže všechno funguje, svou flešku uschovejte na bezpečném místě, abyste ji při příští havárii systému měli rychle po ruce.

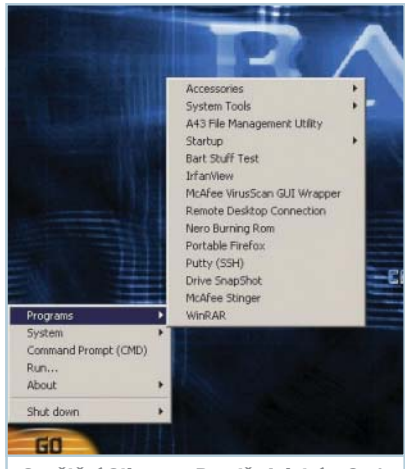

Spuštění Stingeru: Prostřednictvím Go | Programs můžete v Bart's PE ihned vyvolat nainstalovaný virový skener.